## Adding Athletes:

- 1. On the AllGymnastics dashboard under your Gym Club select Manage Athletes.
- 2. To add an athlete, select the green **Add** button.
- 3. Fill in all required information marked with an asterisk (\*). Add in any additional information you may have.
- 4. Scroll down to **Memberships.**
- 5. Select the Check Mark Box of which organization the athlete belongs.
- 6. Fill in their **Membership Number** in the appropriate field. (*Please note the IGC field only requires the numbers proceeding 'IGC'*).
- 7. Select their **Level** from the drop-down menu.
- 8. Select the Check Box next to "**This membership is active**" (*Please note that all registrations must be active before registering your athletes.*)
- 9. Click the green **Create** button in the bottom right corner.

## **Adding Coaches:**

- 1. On the AllGymnastics dashboard under your Gym Club select Manage Coaches.
- 2. To add a coach, select the green **Add** button.
- 3. Fill in all required information marked with an asterisk (\*). Add in any additional information you may have.
- 4. Scroll down to Memberships.
- 5. Select the Check Mark Box of which organization the coach belongs. (For USAIGC please skip this step and go to Step 8)
- Fill in their NGA Membership Number in the appropriate field. For USAG please enter "Professional No. Expiry Date, Safety Certification Expiry Date, Safesport Expiry Date, Background Expiry Date, and check off the U100 Certification."
- 7. Select the Check Box next to "**This membership is active**" (*Please note that all coaches must be active before registering for your meets.*)
- 8. Click the green **Create** button in the bottom right corner.